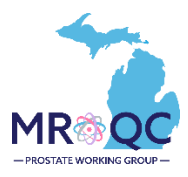

## **Prostate Matching Status Report**

### 1. Select the Site Reports tab

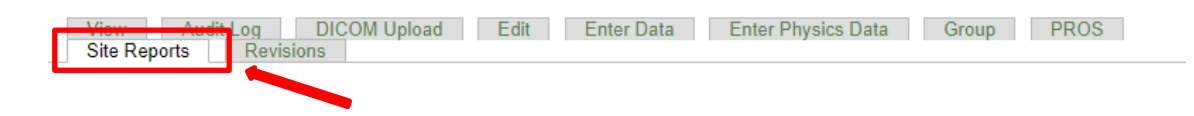

### 2. Right-click on the Prostate Matching Status Report and open the report in a new tab or window.

- Clinical- Data Checker Problems
- Clinical-Missing Forms
- Demographics-Site specfic
- NEW Prostate Matching Status Report
- Physics-Data Checker Problems
- Physics-Missing Data
- 3. Export the report into Excel—select export document and select Excel.
  - You can choose to export the report to other formats as well like: PDF, CSV, etc. by changing the format selection on the drop-down menu on the File Type

| File Query Ana                                                                                                    | lyze Display                       |                                                                                                    |               |                                                                       |                                                                            |
|----------------------------------------------------------------------------------------------------|------------------------------------|----------------------------------------------------------------------------------------------------|---------------|-----------------------------------------------------------------------|----------------------------------------------------------------------------|
|                                                                                                    |                                    |                                                                                                    |               |                                                                       |                                                                            |
| Matching Report                                                                                                    |                                    |                                                                                                    |               |                                                                       |                                                                            |
|                                                                                                    |                                    | Prostate Matching Status                                                                              | Report        |                                                                       |                                                                            |
| Data up to date as of                                                                                                    | Mat                                | tched Patients Eligible Patients                                                                      | Matching Rate |                                                                       |                                                                            |
| 1/30/24                                                                                                    |                                    | 51 70                                                                                                 | 73            | רא.                                                                   |                                                                            |
| The table below shows the ma                                                                                                    |                                    | Export to                                                                                             |               |                                                                       |                                                                            |
| MROQC ID Enrollment Dat<br>1/17/24<br>1/1/224<br>1/1/224<br>1/1/224<br>1/1/224<br>1/1/223<br>1/2/13/23<br>1/2/13/23<br>1/2/13/23<br>1/2/13/23<br>1/2/13/23<br>1/2/6/23 | Excel  C PDF  C HTML  T TXT  C CSV | Excel Content Options   Reports Data Search  All reports All reports Matching Report (Current Report) |               | <u>م</u> ۲۰                                                           |                                                                            |
| 12/4/23<br>10/20/23<br>10/17/23<br>10/6/23<br>10/6/23<br>9/29/23<br>9/15/23<br>9/15/23<br>9/15/23                                                                      |                                    |                                                                                                    |               | rosta<br>27<br>4 uni<br>100<br>100<br>100<br>100<br>100<br>100<br>100 | e database during the<br>te the P7 form<br>In the<br>onitoring the patient |

# 4. The report will display: Eligible patients and their matched status. For patients who have matched their date of match will also display.

\*MROQC receives a data file from MUSIC every Wednesday and updates the prostate database during the nightly data run

\*Matched Status: 3 categories

\*Yes = the patient has matched with a MUSIC patient

\*Pending = the patient has not matched with a MUSIC patient, it has been < 27 weeks from the patient's enrollment date AND your site does not utilize the P7 form

\*No = the patient has not matched with a MUSIC patient and it is >27 weeks from the patient's enrollment date OR your site utilizes the P7 form

\*You should review a patient's match status 24 hours after enrollment and continue monitoring the patient weekly until the match is completed

\*The MUSIC File Record Date is the date the weekly MUSIC file is sent to MROQC. The MUSIC file record date was added on 6/28/21

### 5. Date of Match Logic:

| The Date listed in the "Date of Match" field is determined by one of the following four scenarios:                    |                                         |               |  |
|----------------------------------------------------------------------------------------------------|-----------------------------------------|---------------|--|
| 1. When a patient is enrolled in the prostate database their record is compared to the old records in the MUSIC file: |                                         |               |  |
| MUSIC File Record Date                                                                                                | Date of Enrollment in Prostate Database | Date of Match |  |
| 06/28/2021                                                                                                    | 07/06/2021                              | 07/06/2021    |  |
| The Date of Match will be the date the patient was enrolled in the database (07/06/2021) because the                  |                                         |               |  |

Date of enrollment > MUSIC file record date

2. When the patient is enrolled in the prostate database is compared to a new/current weekly MUSIC file:

| MUSIC File Record Date | Date of Enrollment in Prostate Database | Date of Match |
|------------------------|-----------------------------------------|---------------|
| 06/28/2021             | 05/21/2021                              | 06/28/2021    |

The Date of Match will be the MUSIC file record date (06/28/2021) because the MUSIC file Record Date > Date of enrollment

| 3. If a patient is enrolled ON or AFTER 6/28/2021 and the record date is not present in the MUSIC file: |                                                                              |  |  |
|----------------------------------------------------------------------------------------------------|------------------------------------------------------------------------------|--|--|
| Enrollment in Prostate Database                                                                         | Date of Match                                                                |  |  |
| )21                                                                                                    | 07/06/2021                                                                   |  |  |
|                                                                                                    | and the record date is not present<br>Enrollment in Prostate Database<br>)21 |  |  |

The Date of Match will be Date of Enrollment in Prostate Database (07/06/2021)

4. If a patient is enrolled BEFORE 6/28/21 AND the record date is not present in the MUSIC file: The Date of Match field will remain blank

### 6. How to read the report (continued on the next page)

| MROQC ID | Enrollment Date | Matched Status | Matched Date | RT End Date | Wks Since Enroll |
|----------|-----------------|----------------|--------------|-------------|------------------|
|          | 1/17/24         | Pending        |              |             | 2                |
|          | 1/12/24         | Yes            | 1/12/24      |             | 2                |
|          | 1/12/24         | Pending        |              |             | 2                |
|          | 1/12/24         | Pending        |              |             | 2                |
|          | 12/13/23        | Yes            | 12/13/23     |             | 7                |
|          | 12/13/23        | Yes            | 12/13/23     |             | 7                |
|          | 12/13/23        | Pending        |              |             | 7                |
|          | 12/13/23        | Yes            | 12/13/23     |             | 7                |
|          | 12/6/23         | Pending        |              |             | 8                |
|          | 12/4/23         | Yes            | 12/4/23      | 12/14/23    | 8                |
|          | 10/20/23        | Pending        |              |             | 14               |
|          | 10/17/23        | Yes            | 10/17/23     |             | 15               |
|          | 10/6/23         | Pending        |              |             | 16               |

- Enrollment date: The date the patient was enrolled in the MROQC database
- **Matched status:** states if the patient has matched with a MUSIC patient (yes), Still awaiting a match to take place (pending) or the period to wait for a match has passed (no).
- **RT End date:** this field will populate if the physics survey has been submitted
- Wks since enroll: shows the number of week that have past since the patient was enrolled in the prostate database.
- 7. How to use the "Matched" filter: you can change the information showing in the report by displaying only the matched, pending, or the non-matched eligible patients. You can use the enrollment date fields to further filter cases.
  - Select "All values" to view the status of all eligible patients
  - Select "No" to view patients who have not matched and have passed the time point in which a match might occur. These cases require no follow-up forms (P5 and P6) or physics data.
  - Select "Pending" to view patients that are still waiting for a match to occur
  - Select "Yes" to view patients that have matched with a MUSIC patient

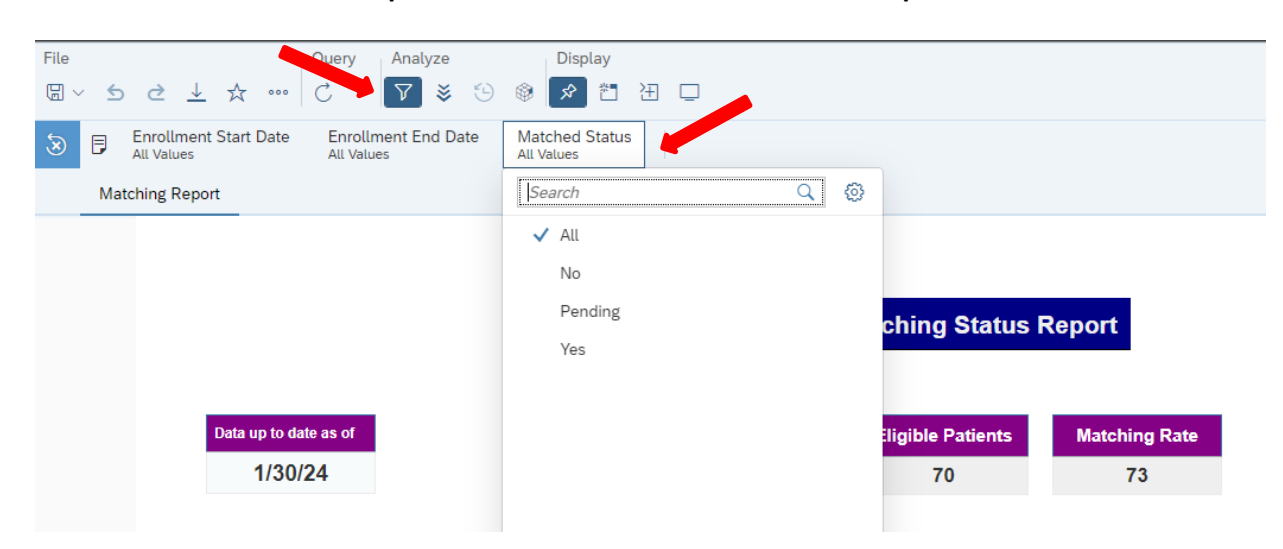

### **Report Information/ Tips**

- ✓ The Report is refreshed every night and will only display eligible patients (patients with a status of active or completed). You should run the report at least once a week.
- ✓ The matching process takes a minimum of 24 hours to occur and the matching process ends once the patient reaches 27 weeks from the date they were enrolled in the database.
- ✓ You should review a patient's match status 24 hours after enrollment and continue monitoring the patient weekly until the match is completed